# NOTE SUL FUNZIONAMENTO

### Supporto per l'impostazione della LAN wireless: Come registrare il con-

dizionatore d'aria

Per l'adattatore W-LAN con SSID che inizia per "AP-".

\* L'SSID è riportato sull'etichetta LAN wireless.

# Questo manuale spiega la procedura per la registrazione del condizionatore d'aria (sincronizzazione dell'adattatore W-LAN).

Per il metodo d'installazione dell'adattatore W-LAN, fare riferimento al manuale di istruzioni fornito in dotazione con l'adattatore stesso o con il condizionatore d'aria.

Per la modalità di utilizzo dell'app mobile, fare riferimento al manuale di istruzioni dell'app mobile.

Android è un marchio registrato di Google Inc.

IOS è un marchio o marchio registrato di Cisco negli Stati Uniti e in altri paesi ed è utilizzato sotto licenza.

## Nome delle parti

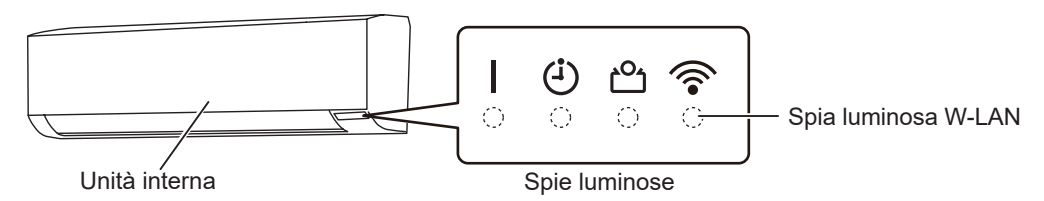

# Registrazione del condizionatore d'aria (sincronizzazione dell'adattatore W-LAN)

NOTE:

- Prima di iniziare questa impostazione, attendere per almeno 60 secondi dopo che la fonte di alimentazione è stata connessa al condizionatore d'aria (via interruttore o spina).
- Controllare che lo smartphone o il PC tablet sia collegato al router wireless che si sta collegando al condizionatore d'aria. L'impostazione non funzionerà se non è collegato allo stesso router wireless.
- Per controllare 2 o più condizionatori d'aria con lo stesso smartphone o PC tablet, ripetere la configurazione della modalità prescelta.
- I contenuti di visualizzazione sono soggetti a modifica come risultato degli aggiornamenti nell'app mobile e potrebbero non corrispondere alla schermata attuale.

(seguito)

#### La procedura di impostazione varia a seconda delle seguenti caratteristiche:

- Telecomando del condizionatore d'aria
  Versione del SO sul proprio smartphone o PC tablet
  Modalità di connessione (modalità Manuale o modalità Pulsante)

### Telecomando tipo A

#### Telecomando tipo B

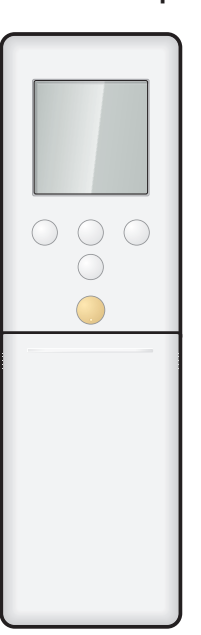

| Versione del SO     | Modalità di connes- |
|---------------------|---------------------|
|                     | sione               |
| SO Android          | Modalità Manuale    |
|                     | Modalità Pulsante   |
| iOS 11 o posteriore | Modalità Manuale    |
|                     | Modalità Pulsante   |
| iOS 10 o preceden-  | Modalità Manuale    |
| te                  | Modalità Pulsante   |

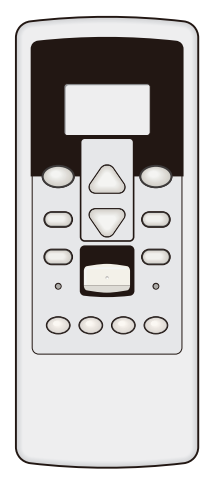

| Versione del SO     | Modalità di connes- |
|---------------------|---------------------|
|                     | sione               |
| SO Android          | Modalità Manuale    |
|                     | Modalità Pulsante   |
| iOS 11 o posteriore | Modalità Manuale    |
|                     | Modalità Pulsante   |
| iOS 10 o preceden-  | Modalità Manuale    |
| te                  | Modalità Pulsante   |

### Modalità Manuale (Per SO Android)

\*Modalità di illuminazione: O Spento Acceso Lampeggiante — Qualsiasi stato NOTE: Se non si preme nessun tasto del telecomando per 60 secondi, il display del telecomando tornerà alla schermata originale.

- 1 Premere <sup>(b)</sup> sul telecomando finché sul display del telecomando non viene visualizzato solo l'orologio.
- **2** Avviare l'app mobile.
- **3** Accedere con il proprio indirizzo e-mail e password seguendo la schermata sull'app mobile.
- **4** Premere [+] per aggiungere un nuovo condizionatore d'aria.
- **5** Premere **SEND** sul telecomando per più di 5 secondi.

Verrà visualizzato L n sul display del telecomando.

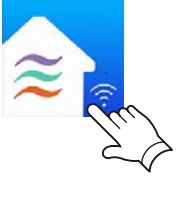

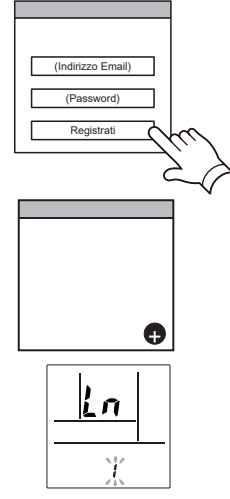

(Display del telecomando)

- 6 Premere 🕅.
- **7** Selezionare <sup>[]</sup> ↓ utilizzando <sup>[TEMP.]</sup> (⊘⊙).

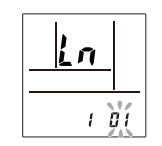

(Display del telecomando)

| ④ 合 奈

8 Premere 🕅.

(Seguito)

- **9** Selezionare [Mod Manuale] sulla schermata dell'app mobile.
- Mod Pulsante Mod Manuale
- **10** Selezionare l'SSID dell'adattatore W-LAN a cui ci si sta connettendo.
- **11** Inserire il codice PIN riportato sull'adattatore *W*-LAN.

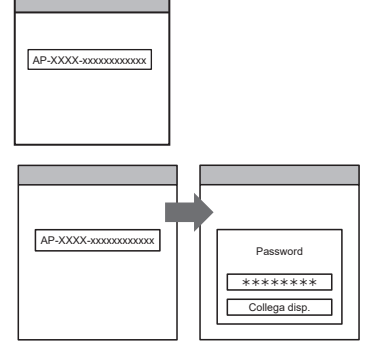

**12** Selezionare il Punto di acc. W-LAN a cui ci si sta connettendo. Inserire la password del Punto di acc. W-LAN, poi premere [Collega disp.].

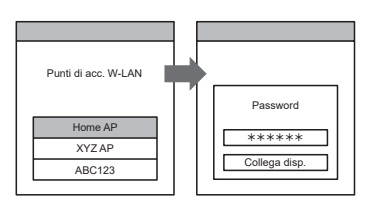

🛜 sull'unità interna si accenderà.

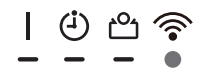

### Modalità Manuale (Per iOS 11 o versione successiva)

\*Modalità di illuminazione: O Spento Acceso Lampeggiante — Qualsiasi stato NOTE: Se non si preme nessun tasto del telecomando per 60 secondi, il display del telecomando tornerà alla

- 1 Premere <sup>(b)</sup> sul telecomando finché sul display del telecomando non viene visualizzato solo l'orologio.
- **2** Avviare l'app mobile.

schermata originale.

- **3** Accedere con il proprio indirizzo e-mail e password seguendo la schermata sull'app mobile.
- **4** Premere [+] per aggiungere un nuovo condizionatore d'aria.

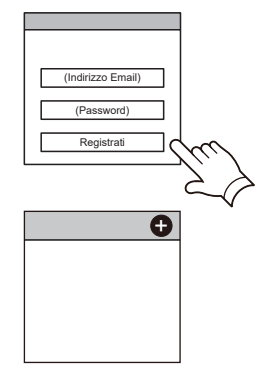

5 Premere SEND sul telecomando per più di 5 secondi.
 Verrà visualizzato Ln sul display del telecomando.

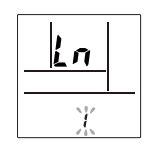

(Display del telecomando)

- **6** Premere **(b)**.
- **7** Selezionare  $\Box$  ; utilizzando  $\overline{\text{TEMP}}$  ( $\bigotimes \bigotimes$ ).

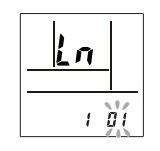

(Display del telecomando)

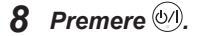

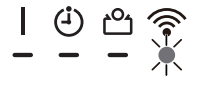

(Seguito)

**9** Selezionare [Mod Manuale] sulla schermata dell'app mobile.

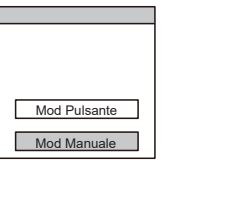

**10** Selezionare [Continua].

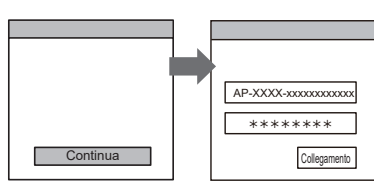

# **11** Immettere l'SSID e il codice PIN del condizionatore d'aria riportati sull'etichetta W-LAN.

SSID

Inserire "AP-XXXX-" a lettere maiuscole. In minuscolo i successivi 12 caratteri.

AP-XXXX-In lettere maiuscole XXXXXXXXXXXXXXXXXX In lettere minuscole (12 caratteri)

• PIN

Il codice PIN non è disponibile per alcuni modelli.

**12** Selezionare il Punto di acc. W-LAN a cui ci si sta connettendo.

Inserire la password del Punto di acc. W-LAN, poi premere [Collegamento].

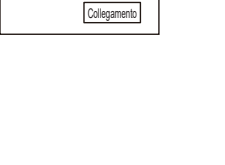

AP-XXXX-xxxxxxxxxxxxxx

\*\*\*\*\*\*

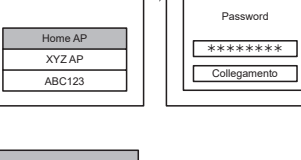

🛜 sull'unità interna si accenderà.

L'impostazione è stata completata.

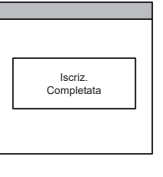

Punti di acc. W-LAN

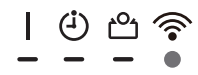

### Modalità Manuale (Per iOS 10 o versione precedente)

\*Modalità di illuminazione: O Spento Acceso 📜 Lampeggiante — Qualsiasi stato NOTE: Se non si preme nessun tasto del telecomando per 60 secondi, il display del telecomando tornerà alla

- 1 Premere <sup>(b)</sup> sul telecomando finché sul display del telecomando non viene visualizzato solo l'orologio.
- **2** Avviare l'app mobile.

schermata originale.

- **3** Accedere con il proprio indirizzo e-mail e password seguendo la schermata sull'app mobile.
- **4** Premere [+] per aggiungere un nuovo condizionatore d'aria.
- **5** Premere **SEND** sul telecomando per più di 5 secondi.

Verrà visualizzato La sul display del telecomando.

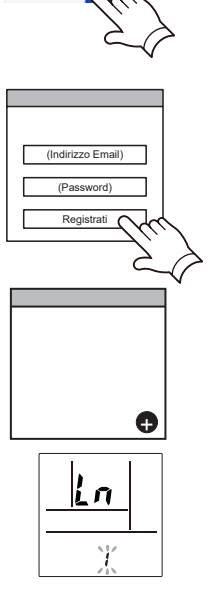

(Display del telecomando)

- 6 Premere 🕅.
- **7** Selezionare **□** ↓ utilizzando TEMP. (⊘⊙).

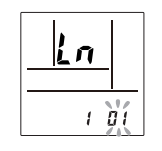

(Display del telecomando)

8 Premere 🕅.

🛜 sull'unità interna inizierà a lampeggiare.

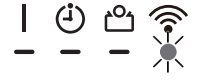

(Seguito)

- 9 Selezionare [Mod Manuale] sulla schermata dell'app mobile.
- Mod Pulsante Mod Manuale
- 10 Aprire [Impostazioni] -> [Wi-fi] seguendo le istruzioni sull'app mobile. Selezionare l'SSID del condizionatore d'aria a cui ci si sta connettendo.

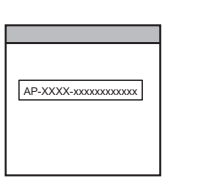

**11** Inserire il codice PIN riportato sull'adattatore W-LAN.

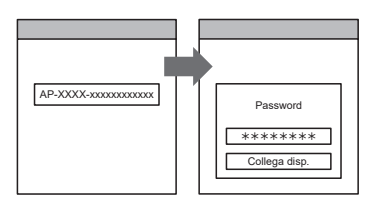

**12** Selezionare il Punto di acc. W-LAN a cui ci si sta Punti di acc. W-I AN Inserire la password del Punto di acc. W-LAN, poi Password Home AP \*\*\*\*\*\* XYZ AP Collegamento ABC123

🛜 sull'unità interna si accenderà.

connettendo.

premere [Collegamento].

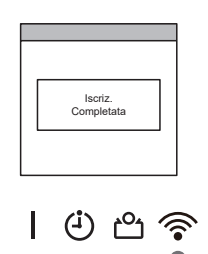

### Modalità Pulsante (Per SO Android, iOS)

\*Modalità di illuminazione: O Spento Acceso Lampeggiante Qualsiasi stato NOTE: Se non si preme nessun tasto del telecomando per 60 secondi, il display del telecomando tornerà alla schermata originale.

- 1 Premere <sup>(b)</sup> sul telecomando finché sul display del telecomando non viene visualizzato solo l'orologio.
- **2** Avviare l'app mobile.
- **3** Accedere con il proprio indirizzo e-mail e password seguendo la schermata sull'app mobile.
- (Indirizzo Email) (Password) Registrati

(Android)

- **4** Premere [+] per aggiungere un nuovo condizionatore d'aria.
- **5** Selezionare [Mod Pulsante] sulla schermata dell'app mobile.

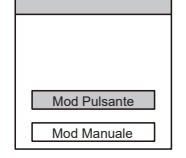

Ð

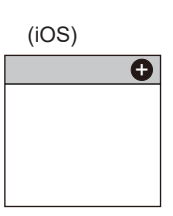

**6** Premere il tasto WPS sul router wireless a cui ci si

Far riferimento al manuale di istruzioni del router wireless per

7 Premere [SEND] sul telecomando per più di 5 secondi.

Verrà visualizzato La sul display del telecomando.

la posizione del tasto e per come premerlo.

Router wireless

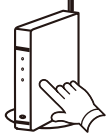

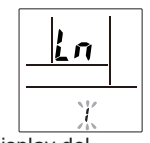

(Display del telecomando)

8 Premere 🗐.

sta connettendo.

(seguito)

**9** Selezionare **32** utilizzando **TEMP** ( $\oslash$ ).

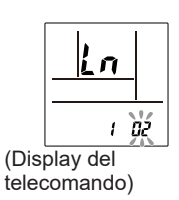

10 Premere 🕅.

🛜 sull'unità interna inizierà a lampeggiare.

Quando l'adattatore W-LAN trova un punto di accesso W-LAN collegabile, il lampeggiamento diventerà lento.

- **NOTE:** Prima di procedere al passaggio successivo, verificare che la modalità di lampeggiamento sia cambiata.
- **11** Premere [Registrato] sulla schermata dell'app mobile per avviare il collegamento con il router wireless.

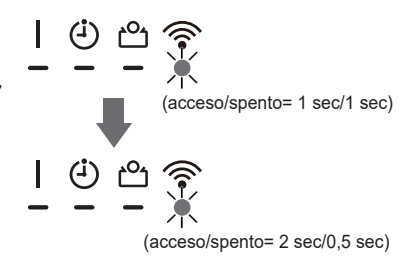

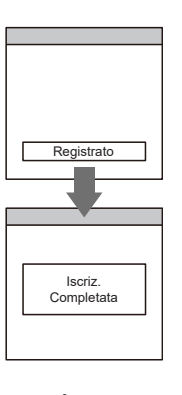

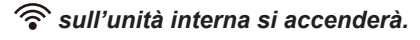

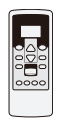

# Modalità Manuale (Per SO Android)

\*Modalità di illuminazione: O Spento Acceso Lampeggiante — Qualsiasi stato NOTE: Se non si preme nessun tasto del telecomando per 60 secondi, il display del telecomando tornerà alla schermata originale.

- **1** Premere **START/STOP** sul telecomando finché gli indicatori sul telecomando non si spegneranno.
- **2** Avviare l'app mobile.
- **3** Accedere con il proprio indirizzo e-mail e password seguendo la schermata sull'app mobile.
- **4** Premere [+] per aggiungere un nuovo condizionatore d'aria.
- **5** Premere ON sul telecomando per più di 5 secondi.

Verrà visualizzato L ¦ sul display del telecomando.

- 6 Premere START/STOP.
- **7** Selezionare  $\Box$  : utilizzando  $\frac{\text{SET}}{\text{TEMP}}$  ( $\bigtriangleup \bigtriangledown$ ).

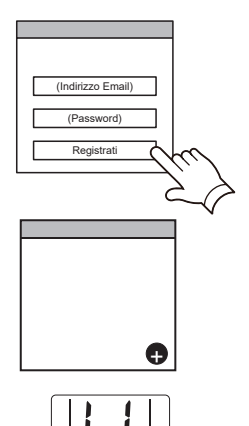

(Display del telecomando)

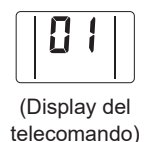

8 Premere START/STOP

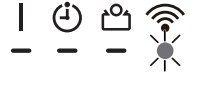

(Seguito)

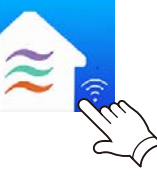

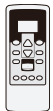

- **9** Selezionare [Mod Manuale] sulla schermata dell'app mobile.
- Mod Pulsante Mod Manuale
- **10** Selezionare l'SSID dell'adattatore W-LAN a cui ci si sta connettendo.
- **11** Inserire il codice PIN riportato sull'adattatore *W*-LAN.

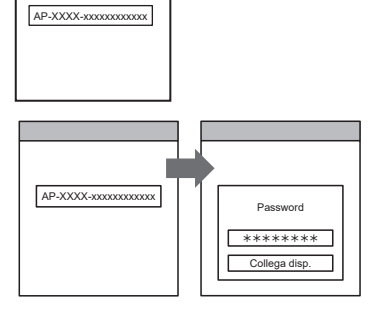

**12** Selezionare il Punto di acc. W-LAN a cui ci si sta connettendo. Inserire la password del Punto di acc. W-LAN, poi premere [Collega disp.].

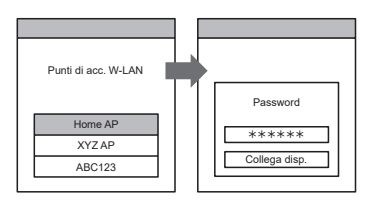

🛜 sull'unità interna si accenderà.

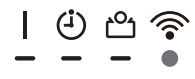

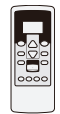

### Modalità Manuale (Per iOS 11 o versione successiva)

\*Modalità di illuminazione: O Spento Acceso Lampeggiante — Qualsiasi stato NOTE: Se non si preme nessun tasto del telecomando per 60 secondi, il display del telecomando tornerà alla schermata originale.

- **1** Premere **START/STOP** sul telecomando finché gli indicatori sul telecomando non si spegneranno.
- **2** Avviare l'app mobile.

- **3** Accedere con il proprio indirizzo e-mail e password seguendo la schermata sull'app mobile.
- **4** Premere [+] per aggiungere un nuovo condizionatore d'aria.

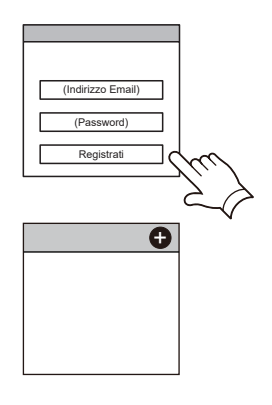

5 Premere CON sul telecomando per più di 5 secondi.

Verrà visualizzato 🛓 🖁 sul display del telecomando.

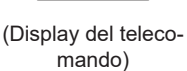

- 6 Premere START/STOP.
- **7** Selezionare ☐ { utilizzando <sup>SET</sup> (△▽).

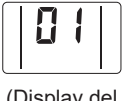

(Display del telecomando)

8 Premere START/STOP.

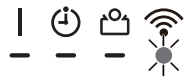

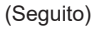

**9** Selezionare [Mod Manuale] sulla schermata dell'app mobile.

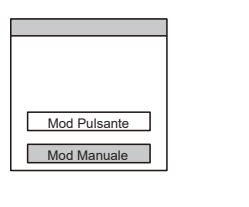

AP-XXXX-xxxxxxxxxxx

\*\*\*\*\*\*

Collegamento

**10** Selezionare [Continua].

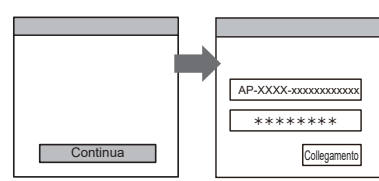

# **11** Immettere l'SSID e il codice PIN del condizionatore d'aria riportati sull'etichetta W-LAN.

SSID

Inserire "AP-XXXX-" a lettere maiuscole. In minuscolo i successivi 12 caratteri.

| AP-XXXX-             | x x x x x x x x x x x x x x x |
|----------------------|-------------------------------|
| In lettere maiuscole | In lettere minuscole          |
|                      | (12 caratteri)                |

• PIN

Il codice PIN non è disponibile per alcuni modelli.

**12** Selezionare il Punto di acc. W-LAN a cui ci si sta connettendo.

Inserire la password del Punto di acc. W-LAN, poi premere [Collegamento].

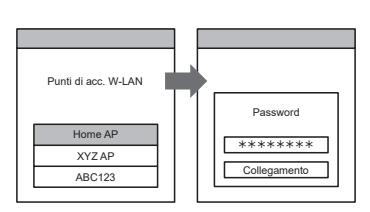

🛜 sull'unità interna si accenderà.

L'impostazione è stata completata.

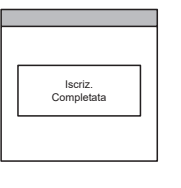

| ④ ੴ 🛜

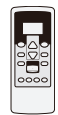

### Modalità Manuale (Per iOS 10 o versione precedente)

\*Modalità di illuminazione: O Spento Acceso Lampeggiante Qualsiasi stato NOTE: Se non si preme nessun tasto del telecomando per 60 secondi, il display del telecomando tornerà alla schermata originale.

- **1** Premere **START/STOP** sul telecomando finché gli indicatori sul telecomando non si spegneranno.
- **2** Avviare l'app mobile.
- **3** Accedere con il proprio indirizzo e-mail e password seguendo la schermata sull'app mobile.
- **4** Premere [+] per aggiungere un nuovo condizionatore d'aria.
- **5** Premere BON sul telecomando per più di 5 secondi.
  - Verrà visualizzato L $\,$   $\,$  sul display del telecomando.
- 6 Premere START/STOP.
- 7 Selezionare  $\Box$  ( utilizzando  $\frac{\text{SET}}{\text{TEMP}}$  (  $\bigtriangleup \nabla$  ).

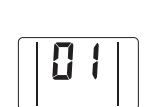

(Display del telecomando)

8 Premere START/STOP.

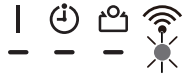

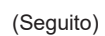

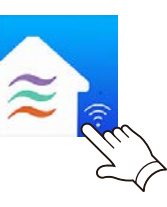

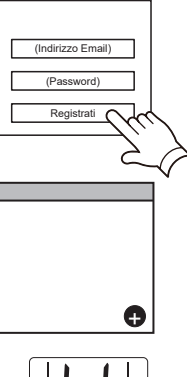

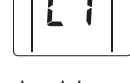

(Display del telecomando)

**9** Selezionare [Mod Manuale] sulla schermata dell'app mobile.

| Mod Pulsante |
|--------------|
|              |
| Mod Manuale  |

AP-XXXX-xxxxxxxxxxxxxx

**10** Aprire [Impostazioni] -> [Wi-fi] seguendo le istruzioni sull'app mobile. Selezionare l'SSID del condizionatore d'aria a cui ci si sta connettendo.

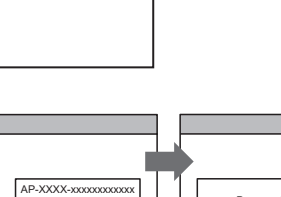

**11** Inserire il codice PIN riportato sull'adattatore W-LAN.

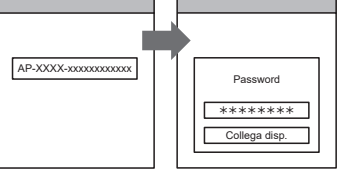

**12** Selezionare il Punto di acc. W-LAN a cui ci si sta connettendo. Inserire la password del Punto di acc. W-LAN, poi premere [Collegamento].

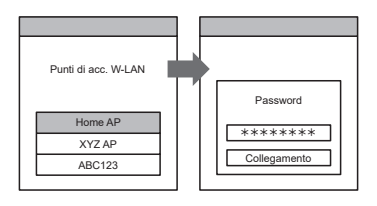

🛜 sull'unità interna si accenderà.

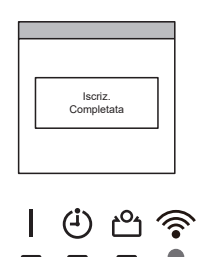

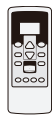

### Modalità Pulsante (Per SO Android, iOS)

Lampeggiante 🗕 Qualsiasi stato \*Modalità di illuminazione: O Spento Acceso NOTE: Se non si preme nessun tasto del telecomando per 60 secondi, il display del telecomando tornerà alla schermata originale.

- **1** Premere START/STOP sul telecomando finché l'indicatore sul telecomando non si spegnerà.
- **2** Avviare l'app mobile.
- **3** Accedere con il proprio indirizzo e-mail e password seguendo la schermata sull'app mobile.
- (Indirizzo Email) (Password) Registrati (

(Android)

- **4** *Premere* [+] *per aggiungere un nuovo condizionato*re d'aria.
- 5 Selezionare [Mod Pulsante] sulla schermata dell'app mobile.

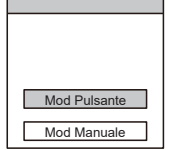

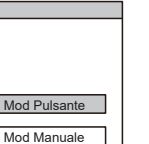

Ð

(iOS)

θ

6 Premere il tasto WPS sul router wireless a cui ci si sta connettendo.

Far riferimento al manuale di istruzioni del router wireless per la posizione del tasto e per come premerlo.

7 Premere ON sul telecomando per più di 5 secondi.

Verrà visualizzato 🖁 🖁 sul display del telecomando.

8 Premere START/STOP.

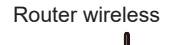

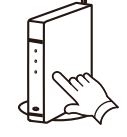

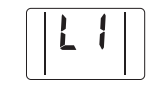

(Display del telecomando)

(seguito)

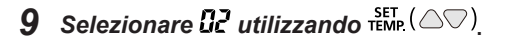

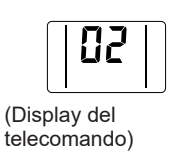

### 10 Premere START/STOP.

🛜 sull'unità interna inizierà a lampeggiare.

Quando l'adattatore W-LAN trova un punto di accesso W-LAN collegabile, il lampeggiamento diventerà lento.

- **NOTE:** Prima di procedere al passaggio successivo, verificare che la modalità di lampeggiamento sia cambiata.
- **11** Premere [Registrato] sulla schermata dell'app mobile per avviare il collegamento con il router wireless.

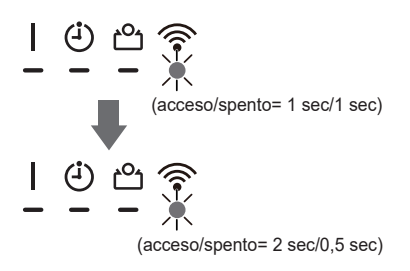

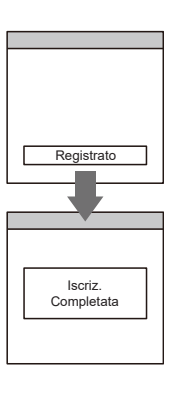

(4)

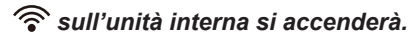